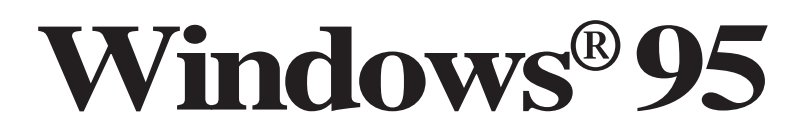

# Installation of CentreCOM LA100-PCI V2

©1997 Allied Telesis

PN J613-M0344-00 Rev.A 971217

# 目次

| 1 | インス | トールの前に                      | 3  |
|---|-----|-----------------------------|----|
|   | 1.1 | Windows95 でのインストール手順        | 3  |
|   | 1.2 | Windows95のバージョンの確認          | 4  |
|   |     | バージョン表記                     | 4  |
|   |     | バージョンの見方                    | 4  |
| 2 | ドライ | バーのインストール                   | 5  |
|   | 2.1 | 準備                          | 5  |
|   | 2.2 | インストール手順                    | 5  |
|   |     | インストーラによるドライバーの組み込み         | 5  |
|   |     | コンピュータへの組み込み                | 8  |
|   |     | 本製品とネットワークケーブルとの接続          | 8  |
|   |     | リンクの確認                      | 9  |
|   |     | Windows95 ファイルのコピー ( 再起動後 ) | 9  |
| 3 | インス | トールの確認とアダプターの設定 1           | 11 |
|   | 3.1 | デバイスマネージャ1                  | 11 |
|   |     | インストールの確認 1                 | 11 |
|   |     | リソースの確認                     | 13 |
|   | 3.2 | ネットワーク ( コントロールパネル ) 1      | 14 |
|   |     | ネットワーク環境の設定1                | 14 |
|   |     | ドライバの設定                     | 14 |
|   | 3.3 | ネットワークメディアの設定1              | 15 |
| 4 | 登録内 | 容の削除と再インストール                | 17 |
|   | 4.1 | ドライバーの削除1                   | 17 |
|   | 4.2 | 再インストール1                    | 19 |
| 5 | トラブ | 、<br>ルシューティング               | 20 |
|   | 5.1 | デバイスマネージャでのエラー2             | 20 |
|   | 5.2 | 再インストールの手順2                 | 21 |
|   | 5.3 | 使用許可の切り替え (Version Bのみ ) 2  | 21 |
|   | 5.4 | リソース値重複の回避2                 | 22 |
|   |     |                             |    |

## 1 インストールの前に

## 1.1 Windows95 でのインストール手順

本製品をWindows95 でご使用いただく場合、付属のインストーラの仕様により、<u>拡張スロットに本製品を取り付ける前に、</u>ドライバーをインストールします。この点は、他のドライバーのインストールと異なるのでご注意下さい。

なお、本マニュアルでは Windows95 のインストールは既に完了したものとして説明を進めま す。Windows95 のインストールがまだお済みでない場合は、別途 Windows95 のマニュアルを ご覧の上、Windows95 のインストールを完了しておいてください。

本製品用ドライバーをインストールする手順は以下の通りです。具体的な手順は次ページ以降 をご覧ください。

- 1. 本製品付属のドライバーディスク(Windows **用**)から、ドライバーをインストールしま す。インストールには専用のインストーラ(inst95.bat)を使用します。
- 2. コンピュータの電源を切断し、本製品をコンピュータの拡張スロットへ取り付けます。
- コンピュータに電源を再び投入し、Windows95に本製品を認識させます。再起動後、必要に応じてネットワークに関する設定を行います。

## 1.2 Windows95 のバージョンの確認

<u>まず、ご使用のWindows95のバージョンをご確認下さい。</u>ドライバーをインストールする手 順は、<u>Windows95のバージョンに関わらずほぼ同じですが</u>、表示される画面や注意事項などが 異なります。

## バージョン表記

本マニュアルでは Windows95 のバージョン表記を以下のように規定します。

| Version 950 | Windows95 Ver.4.00.950                |
|-------------|---------------------------------------|
| Version A   | Windows95 Ver.4.00.950a               |
| Version B   | Windows95 Ver.4.00.950 B <sup>注</sup> |

注 Version B は、他に OSR2 = OEM Service Release 2 )や Type B などの呼称が存在しますが、 本書では "Version B" に統一します。

## バージョンの見方

Windows95のバージョンは「システム(コントロールパネル)で確認します。「スタート」「設定」「コントロールパネル」「システム」「情報」と進み、「システム:」の番号をご覧ください。"4.00.950" であれば Version950、"4.00.950a" であれば Version A、また" 4.00.950 B" の場合は Version B(OSR2)です。

| <b>システムのフ`ロハ`ティ</b><br>【情報】】 デバイス マネージゃ 】 ハードウェア環コ | 克」ハウォーマンス                                  | ? × |
|----------------------------------------------------|--------------------------------------------|-----|
|                                                    | システム:<br>Microsoft Windows 95<br>4.00.950a |     |

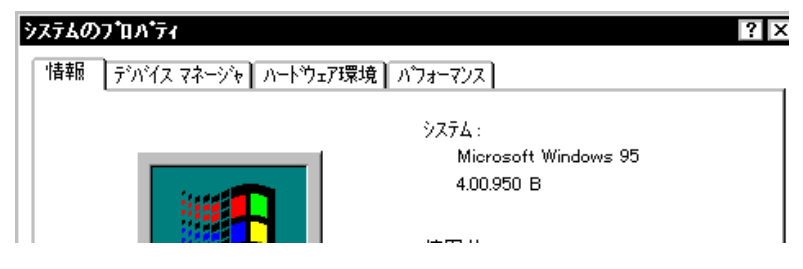

画面 3.1 Windows95 のバージョン表示(上: Version A、下: Version B)

## 2 ドライバーのインストール

#### 2.1 準備

インストールを始める前に、以下のものをご用意下さい。

- 1. LA100-PCI-T V2本体、ネットワークケーブル、ハブなど
- 2. コンピュータ(Windows95 インストール済み)
- 3. Windows95 のマスターディスク(CD-ROM またはフロッピーディスク)

プリインストール版Windows95をご使用の場合は必要なファイルが予めハードディスク にコピーされていますのでマスターディスクは必要ありません。

**重要** ご使用のコンピュータのOS がプリインストール版であり、バックアップ CD-ROM をお持ちでない場合は、安全のために<u>必ずフロッピーディスクにバックアップを取った後で</u>ドライバーのインストールを開始してください。

- 4. LA100-PCI-T V2 ドライバーディスク「Windows 用」(本製品付属)
  - 注意 ドライバーディスクは「Windows 用」「AT 互換機用」「PC-98 用」の3枚が用意されています のでご注意ください。(「AT 互換機用」および「PC-98 用」はWindowsNT/95 以外のOS およ びネットワークOSに使用します。)また、ドライバーは常に最新のものをご使用下さい。最 新のドライバーの入手方法は「付録S 最新ドライバーソフトウェアの入手方法」をご覧く ださい。

### 2.2 インストール手順

この段階では、まだ本製品をコンピュータの拡張スロットに取り付けないでください。

それでは、インストールを始めます。ここに挙げた手順は一例です。お客様の環境によっては、 手順が若干異なることがあります。本書に掲載した画面はAT互換機のものです。PC-98シリー ズの場合はディスクドライブ名が異なります。

#### インストーラによるドライバーの組み込み

- 1. コンピュータの電源を入れ、Windows95を起動します。
- ドライバーディスク(Windows用)をフロッピーディスクドライブに挿入し、インストー ラ "inst95.bat" を起動します。起動の方法には以下のようなものがあります。

「スタート」 「ファイル名を指定して実行(R)」と進み、"inst95.bat" を指定する

"inst95.bat" アイコン(画面 3.2 参照)をダブルクリックする

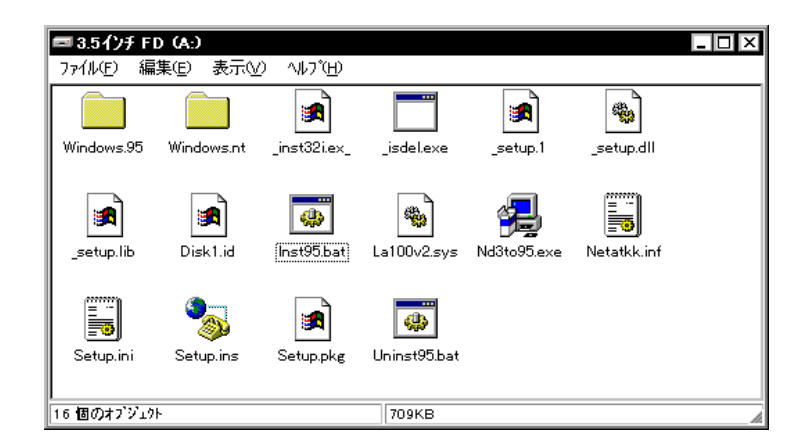

画面 3.2 inst95.bat アイコン

3. インストーラが起動します。内容をよく読んだ上で、「次へ」をクリックしてください。

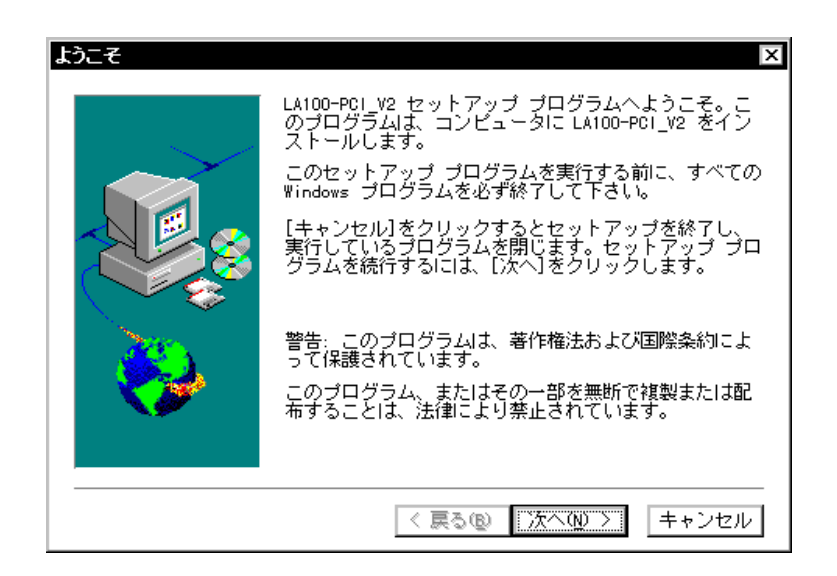

画面 3.3

 ドライバーおよび関連ファイルがハードディスクにコピーされます。終了すると下のダ イアログが表示されます。コンピュータを再起動するかを尋ねられますので、ここでは、 「いいえ、後でコンピュータを再起動します。」を選択し、「終了」をクリックします。

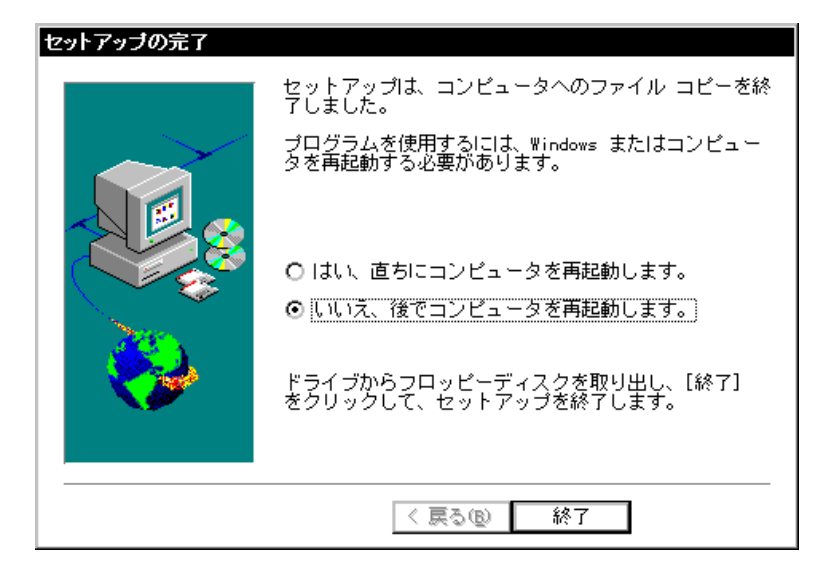

画面 3.4

5. 「終了」をクリックし、インストーラを終了します。

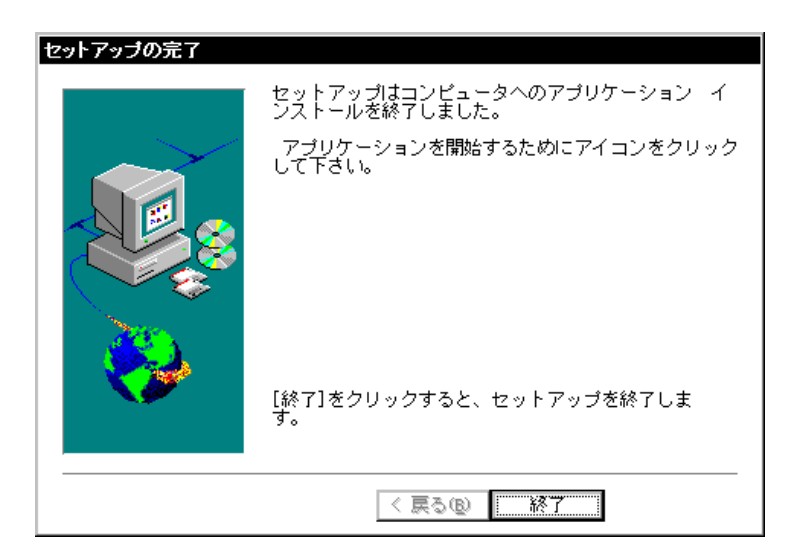

画面 3.5

6. 「スタート」「Windowsの終了」と進み、「Windowsの終了」ダイアログで「コンピュー タの電源を切れる状態にする」を選択し、「はい」をクリックしてください。

| Windows | の終了                                   |
|---------|---------------------------------------|
|         | 次の方法で終了してもよろしいですか?                    |
|         | ⊙ コピュータの電源を切れる状態にする(S)                |
|         | ○ コンピュータを再起動する( <u>R</u> )            |
|         | ○ MS-DOS モードでコンピュータを再起動する( <u>M</u> ) |
|         |                                       |
|         | はい公  いいえ(N)                           |

画面 3.6

#### コンピュータへの組み込み

アダプターをコンピュータに取り付けます。コンピュータ本体のカバーの取り外し・アダプ ターの取り付けの詳細は、ご使用になるコンピュータのマニュアルをご覧ください。

- コンピュータの電源をきる準備がととのったら、ドライバーディスクを取り出して電源 をオフにしてください。
- 8. 安全のためにコンピュータの電源プラグを電源コンセントから抜いてください。

コンピュータの拡張スロットに本製品を実装する作業は、必ずコンピュータの電源を 切って行ってください。電源を投入したままこの作業を行うとコンピュータや本製品の 故障の原因となることがあります。

- 9. コンピュータの本体カバーを外してください。
- 10. スロットカバーを固定しているねじを外し、スロットカバーを外してください。
- 11. 本製品を拡張スロットにしっかり奥まで挿し込んでください。
- 12. 10. で外したねじを使用して、本製品を固定してください。 このねじは必ず取り付けてく ださい。

#### 本製品とネットワークケーブルとの接続

13. ご使用の環境に合ったネットワークケーブル(ツイストペアケーブル)を用意します。詳細は以下をご覧ください。

#### 100BASE-TX 用

必ず**カテゴリー**5のケーブルをご使用ください。カテゴリー5以外のケーブルを使用した場合、「リンクできない」、「通信でエラーが発生する」、「通信できない」などの障害が発生します。ツイストペアケーブルのカテゴリーは、外見では識別できないので、何種類ものカテゴリーのケーブルを混在して使用している場合は特にご注意ください。

## 10BASE-T**用**

カテゴリー 5、4、3のケーブルを使用することができます。

- 14. ネットワークケーブルの一方の端に付いたモジュラープラグを本製品のRJ-45モジュラー ジャックに、カチッと音がするまで挿し込んでください(両端のプラグのどちらでも構い ません)。
- 15. ネットワークケーブルを引っ張ってみて抜けないことを確認してください。
- 16. ネットワークケーブルのもう一端のモジュラープラグをハブのコネクター(UTP)に挿し込んでください。手順は、上記 14.、15.と同様です。

#### リンクの確認

- 17. ハブとコンピュータの両方に電源を投入し、本製品のLINK LEDとハブのLINK OK LED の両方が点灯することを確認します<sup>†</sup>。点灯が確認できれば、ネットワークへの接続は正常に完了しています。
  - \* "LINK OK" LED の名称はハブの機種により異なります。また、"LINK OK" LED を持たない機種もありますので詳細はハブのマニュアルでご確認ください。

どちらか一方しか点灯していない、または両方が消灯している場合は本製品とハブは正 しくリンクしていません。その場合はご使用のネットワークケーブルがしっかり接続さ れていない、または断線している、あるいは適切なものを使用していないなどの原因が 考えられます。ケーブル類の接続をし直す、ケーブル類を交換してみる、ハブのポート を入れ替えてみるなどの対策を行ってみてください。

#### Windows95 ファイルのコピー(再起動後)

- コンピュータへの取り付け、配線が完了したら、再びコンピュータに電源を投入します。
   Windows95 は Plug&Play 機能により、本製品を「PCI Ethernet Controller」および「LA100-PCI\_V2 Ethernet Adapter」として検出します<sup>+</sup>。
  - † ご使用のコンピュータに初めてLAN アダプターをインストールする場合は、ここでコン ピュータをネットワーク上で識別するための情報、コンピュータ名、ワークグループ名、コ ンピュータの説明)の入力を促すダイアログが表示されます。詳細はシステム管理者にご確 認ください。なお、このダイアログの内容をインストール終了後に変更するには、「ネット ワーク」(コントロールパネル)を起動し、「ユーザー情報」タブを選択して下さい。
- 19. 必要なWindows95ファイルのコピーが始まります。Windows95のマスターディスクが要求 されますので(画面 3.7 参照)、ご使用の形態に応じて以下のようにパスを入力します。

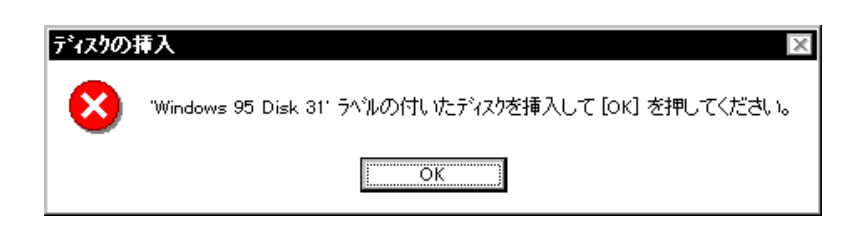

画面 3.7 マスターディスクの要求

#### プリインストール版 Windows95 の場合

この場合はWindows95ファイルが既にハードディスクにコピーされています。画面上で はディスクを入れるように要求されますが、<u>そのまま「OK」をクリックしてダイアログ</u> を閉じ、「C:¥windows¥options¥cabs」を指定してください。(ここではWindows95の起 動ディスクパーティションをC:と仮定します。)

機種によっては¥windows¥options¥cabsと異なる場所に保存されていることもあります。その場合 はコンピュータのマニュアルをご覧になるか、検索コマンドにより拡張子「cab」のファイルが存 在するディレクトリを探し、そのディレクトリパスを指定してください。 CD-ROM の場合

CD-ROM をドライブに挿入し、「E:¥WIN95」を入力してください。 (ここでは、CD-ROM ドライブをE:と仮定します。)

#### フロッピーディスクの場合

指示された番号のディスクをフロッピーディスクドライブに入れ、「ファイルのコピー元 (C):」で「A:¥」を入力してください。(ここではフロッピーディスクドライブをA:と仮 定します。)

20. **重要** 場合によっては下のようなダイアログが表示されることがあります。このと き、ファイル "LA100V2.SYS" は Windows95のマスターディスク上のファイ ルとして説明されていますが、<u>実際にはドライバーディスクの中に収められています</u>。 ドライバーディスクをディスクドライブに挿入し、ディレクトリとして「A: ¥windows.95」(または「A:¥」)を入力してください。(ここでは、フロッピーディスクド ライブを A:と仮定します。)

| 新しいハードウェア                                                | x                              |
|----------------------------------------------------------|--------------------------------|
| ■ Windows 95 Disk 2 上のファイル<br>■ LA100V2.sys が見つかりませんでした。 | OK                             |
| <br>Windows 95 Disk 2 を選択したドライブlこ<br>入れて、[OK] を押してください。  | 40)UII                         |
|                                                          | λ <del>1</del> 97°( <u>S</u> ) |
| ファイルのユピー元( <u>©</u> ):                                   | ≣¥細(⊡)                         |
| A:¥windows.95 🗨                                          | 参照( <u>B</u> )                 |

画面 3.8 LA100V2.SYS の要求(例)

 「システム設定の変更」が表示されます<sup>↑</sup>。「再起動しますか?」という問いに対して、「はい (Y)」をクリックし、(フロッピーディスクが入っている場合は取り出して)コンピュータ <u>を再起動します。</u>

| システム設定の変更 |                                                |  |
|-----------|------------------------------------------------|--|
| ?         | 新しい設定を有効にするには、コンビュータを再起動する必要があります。<br>再起動しますか? |  |
|           | ี่ ไม่เหΩ่<br>เน่เวล์เญ                        |  |

画面 3.9 システム設定の変更

- ご使用のコンピュータに既に他のLANアダプターのドライバー(ダイアルアップアダプタ
   等)がインストールされている場合、このダイアログは表示されません。この場合も<u>必ず再</u>
   起動して本製品のドライバーを有効化してください。
- 22. 以上でアダプターのインストールは終了です。引き続き、「3 インストールの確認とアダプターの設定」にお進みください。

## 3 インストールの確認とアダプターの設定

再起動したら、始めにドライバーのインストールが正常に行われていることを確認し、さらに必要 な設定を行います。

### 3.1 デバイスマネージャ

### インストールの確認

まず、「システム」(コントロールパネル)をダブルクリックし、「デバイスマネージャ」を表示 します。インストールが正常に行われていれば「ネットワークアダプタ」の下に「Allied Telesis LA100-PCI\_V2 Ethernet Adapter」が表示されます。

| システムのフ`ロハ'ティ     ? ×       情報     デバイス マネージャ       ハート'ウェア環境     パフォーマンス                                                                                                    |
|----------------------------------------------------------------------------------------------------|
| <ul> <li>● 種類別に表示(<u>T</u>)</li> <li>● 接続別に表示(<u>C</u>)</li> </ul>                                                                                                    |
| <ul> <li>● ● ○ CD-ROM</li> <li>● ● CD-ROM</li> <li>● ● キーボート*</li> <li>● ● ジステム デハ・バス</li> <li>● ● ディスク ドライフ*</li> <li>● ● ディスフ レイ アダフ な</li> <li>● ● ディスフ レイ アダフ な</li> <li>● ● ディスフ レイ アダフ な</li> <li>● ● ディスフ レイ アダフ な</li> <li>● ● ● ディスフ レイ アダフ な</li> <li>● ● ● ディスフ コントローラ</li> <li>● ● ● フロャビー ディスク コントローラ</li> <li>● ● ● アイスク コントローラ</li> <li>● ● ● ディスク コントローラ</li> <li>● ● ● ディスク コントローラ</li> <li>● ● ● ● ディスク コントローラ</li> <li>● ● ● ● マウス</li> <li>● ● ● モニター</li> </ul> |
| プロバティ(R) 更新(E) 削除(E) 印刷(N)                                                                                                    |
| 閉じる キャンセル                                                                                                    |

画面 3.10 デバイスマネージャ

+ Windows95 VersionBでは「閉じる」は「OK」となります。

これらのアイコンに「×」「?」「!」などのマークがついていたり、あるいはアイコンが「ネットワークアダプタ」の下ではなく「不明なデバイス」や「その他のデバイス」にある場合は、インストールに失敗しています。詳しくは「5 トラブルシューティング」をご覧ください。

次に、デバイスマネージャで「Allied Telesis LA100-PCI\_V2 Ethernet Adapter」(画面 3.10 参照)を選択(反転表示)し、「プロパティ」「情報」と進みます。「デバイスの状態」で「このデバイスは正常に動作しています。」と表示されていることをご確認下さい。

| Allied Telesis LA100-PCI_V2 Ethernet Adapterのブロバティ 💦 🛛 🤶 🗙                                                              |
|----------------------------------------------------------------------------------------------------|
| 「情報」 リソース ]                                                                                                    |
| Allied Telesis LA100-PCI_V2 Ethernet Adapter                                                                            |
| デバイスの種類: ネットワーク アタプタ                                                                                                    |
| 製造元: Allied Telesis, K.K.                                                                                               |
| ハードウェアのハーション: 034                                                                                                    |
| 「デバイスの状態」                                                                                                    |
| このデバイスは正常に動作しています。                                                                                                    |
|                                                                                                    |
|                                                                                                    |
|                                                                                                    |
| □ デバイスの使用                                                                                                    |
| このデバイスを使用する設定のチェックボックスに印を付けてください。                                                                                       |
|                                                                                                    |
| ✓ Original Configuration (1定用中)                                                                                         |
|                                                                                                    |
|                                                                                                    |
|                                                                                                    |
| OK ++>>セル                                                                                                    |
| <ul> <li>アメイスを使用する設定のチェックボックスご印を付けてください。</li> <li>✓ Original Configuration (使用中)</li> <li>OK</li> <li>▲キャンセル</li> </ul> |

画面 3.11 デバイスの状態 (Version 950/A)

| Allied Telesis LA100-PCI_V2 Ethernet Adapterのブロバティ 🛛 🔋 🗙 |
|----------------------------------------------------------|
| 「情報」ドライバ」リソース                                            |
| Allied Telesis LA100-PCI_V2 Ethernet Adapter             |
| テッパイスの種類: ネットワーク アダブな                                    |
| 製造元: Allied Telesis, K.K.<br>ハートウェアのハージョン: 034           |
| ┌ デバイスの状態                                                |
| このデバイスは正常に動作しています。                                       |
|                                                          |
|                                                          |
| □ このハートウェア環境で使用不可にする                                     |
| ▶ すべてのハートウェア環境で使用する                                      |
|                                                          |
|                                                          |
|                                                          |
| OK         キャンセル                                         |

画面 3.12 デバイスの状態 (Version B)

Windows95 VersionB をご使用の場合(画面 3.12)は「ドライバ」タブが用意されています。 この「ドライバ」を表示した場合、下のように「このデバイスには、ドライバファイルは必要 でないか、または組み込まれていません。」という記述がありますが、これは本製品の仕様に よるもので、ご使用には支障ありませんので安心してご使用ください。

| Allied Telesis LA100-PCI_V2 Ethernet Adapterのブロバティ 💦 🏾 🔋 🗙 |                                       |  |
|------------------------------------------------------------|---------------------------------------|--|
| 情報 トライバーリ                                                  | У- <b>д</b>                           |  |
| Allied                                                     | Telesis LA100-PCI_V2 Ethernet Adapter |  |
| 製造元:                                                       | 情報なし                                  |  |
| 日付:                                                        | 8-19-1997                             |  |
| ለት-ንኳን:                                                    | 情報なし                                  |  |
| このテッバイスlコ<br>ていません。                                        | は、ドライバファイルが必要でないか、または読み込まれ            |  |
|                                                            | トライハ ファイルの詳細の                         |  |
|                                                            | OK ++>セル                              |  |

**画面** 3.13 「ドライバ」タブ

#### リソースの確認

本製品が使用する I/O ベースアドレス、インタラプト(IRQ)などのリソースは、Windows95 に よって自動的に設定されます。これらの値を確認するには「デバイスマネージャ」「ネット ワークアダプタ」「Allied Telesis LA100-PCI\_V2 Ethernet Adapter」「プロパティ」「リソー ス」と進んで下さい。

| Allied Telesis LA100             | D-PCI_V2 Ethernet Adapterのプロバティ          | ? ×    |
|----------------------------------|------------------------------------------|--------|
| 情報 リソース                          |                                          |        |
| Allied Tel                       | lesis LA100-PCI_V2 Ethernet Adapter      |        |
| リソースの設定( <u>B</u> ):             |                                          |        |
| リソースの種類                          | 設定                                       |        |
| FO  <br>メモリの範囲<br>  /O ポート アト・レス | 11<br>FEDFBC00 - FEDFBC7F<br>F480 - F4FF |        |
| -<br>設定の登録名(B)<br>設定の変更(C        | 基本設定 0000                                | 7      |
| 競合するデバイス:                        |                                          |        |
| 競合なし<br>                         |                                          | ▲<br>▼ |
|                                  | OK +t                                    | /セル    |

画面 3.14 リソースの確認

## ネットワーク環境の設定

次に、「コントロールパネル」の「ネットワーク」を起動し、使用するプロトコル、クライアント などの設定を行います。詳細はネットワーク管理者にご確認ください。

| ネットワークの設定         ユーザー情報         アウセス権の管理                                                                                                    |
|----------------------------------------------------------------------------------------------------|
| 現在のネットワーク構成(N):                                                                                                    |
| <ul> <li>Microsoft ネットワーク クライアント</li> <li>NetWare ネットワーク クライアント</li> <li>NetWare ネットワーク クライアント</li> <li>Allied Telesis LA100-PCI_V2 Ethernet Adapter</li> </ul> |
| 資「PX/SPX 左換)ロトコル<br>資「NetBEUI                                                                                                    |
| <b>追加(2)</b> 削振(B) フロハラ(D)                                                                                                    |
| 優先的にロゲオンする<br>Microsoft ネットワーク クライアント                                                                                                    |
| ファイルとフリンタの共有(f)                                                                                                    |
| <sup>5</sup> <sup>2</sup> <sup>0</sup> <sup>9</sup>                                                                                                    |
|                                                                                                    |
| ОК <b>+</b> +УДИ                                                                                                    |

画面 3.15

## ドライバの設定

次に、本製品に関する設定を行います。画面 3.15 で「Allied Telesis LA100-PCI\_V2 Ethernet Adapter」「プロパティ」「ドライバの種類」と進み、「エンハンスモード」(デフォルト)に設定します。

| Allied Telesis LA100-PCI_V2 Ethernet Adapterのフロハラィ<br>ドライバの種類 ハインド 詳細設定 | ? × |
|-------------------------------------------------------------------------|-----|
| 使用するネットワーク ドライバの種類を選んでください。                                             |     |
| ● エノガンス モート* (32ビ*ットまたは16ビ*ット) NDIS ト*ライカ*                              |     |
| O 97% ₹-ト^ (16ピット) NDIS ト^ライハ^                                          |     |
| O ሃ7⊪ ₹-Ւ° (16ヒ°৬ŀ) ODI Ւ°ች/Ν°                                          |     |
| ОК \$+0                                                                 | /セル |

画面 3.16 リソースの確認

注 画面 3.15 は Windows 95 Version B のものです。Version 950 および Version A の場合は「アクセ ス権の管理」 タブはありません。

## 3.3 ネットワークメディアの設定

次に、「詳細設定」タブでネットワークメディア(ネットワークケーブルおよび通信モード)の 設定を行います。「値(V)」リストからご使用の環境に合ったものを選択します。詳細はシステ ム管理者にご確認ください。

| Allied Telesis LA100-PCI_V2 Ethernet Adapterのプロバラ                                                                                                    | 71 ? × |
|----------------------------------------------------------------------------------------------------|--------|
| ドライバの種類」バインド 詳細設定                                                                                                    |        |
| 左の一覧から変更したい設定を知めし、右に新しい値を<br>指定してください。                                                                                                    |        |
| 7 <sup>*</sup> 印 <sup>*</sup> ティ(P): 値(Y):<br>Connection Type (32 bit<br>100BaseTx<br>100BaseTx Full_Duplex<br>10BaseT (Twisted_Pair)<br>10BaseT Full_Duplex<br>WutoSense |        |
|                                                                                                    |        |
| ОК                                                                                                    | キャンセル  |

画面 3.17 ネットワークメディアの設定

各項目の意味は以下の通りです。

100BaseTx

100Mbpsの Half duplex(半二重)モードに設定します。

100BaseTx Full\_Duplex

100MbpsのFull duplex(全二重)モードに設定します。

10BaseT (Twisted\_Pair) 10Mbpsの Half duplex(半二重)に設定します。

10BaseT Full\_Duplex 10MbpsのFull duplex(全二重)に設定します。 AutoSense(デフォルト)

Auto-negotiationを有効(Enable)に設定します。この項目を選択した場合、対向機器の仕様によって動作は以下のように変わりますのでご注意ください。(Auto-negotiationについての詳細は第1部「5.3 Auto-negotiation機能について」をご覧ください。)

#### 対向装置がAuto-negotiation をサポートしている場合

可能な最高の速度(10/100 Mbps)およびモード(Full/Half duplex)となります。

#### 対向装置がAuto-negotiation をサポートしていない場合

対向装置がAuto-negotiation 機能をサポートしていない場合にこの「Auto Sense」を 選択すると、ネットワークメディアは通信速度(100/10 Mbpsの別)のみ自動的に検 出し、検出された速度の Half duplex モード となります。したがって、対向機器が 100Mbps の Full duplex モードをサポートしていても Auto-negotiation 機能をサポー トしていない場合に最高速度(100Mbps Full duplex)を得るためには、前述の 「100BaseTx Full\_Duplex」を選択する必要がありますのでご注意ください。

## 4 登録内容の削除と再インストール

ドライバーのインストールを一旦完了するとその内容は保存され、次回からはコンピュータを 起動するだけで本製品およびネットワークを使用できます。

ドライバーのバージョンアップの場合など、ドライバーを再インストールしたい場合は、この 項の手順にしたがって一旦現ドライバーをアンインストールした後に再インストールを行いま す。(「5 トラブルシューティング」もご覧ください。)

### 4.1 ドライバーの削除

ドライバーを削除する手順は以下の通りです。

 (1) 「コントロールパネル」「システム」「デバイスマネージャ」と進み、「ネットワーク アダプタ」の下から項目「Allied Telesis LA100-PCI\_V2 Ethernet Adapter」を選択し、「削除 (E)」ボタンをクリックしてください。

| ንአታቸውን መለታተ                                                                               |
|-------------------------------------------------------------------------------------------|
| 情報  デバイスマネージャ ハートウェア環境 バフォーマンス                                                            |
| <ul> <li>● 種類別に表示①</li> <li>○ 接続別に表示②</li> </ul>                                          |
|                                                                                           |
| 7 <sup>1</sup> 1/1 <sup>*</sup> ティ( <u>R</u> ) 更新( <u>E</u> ) 前隊余 <u>E</u> 印刷( <u>N</u> ) |
| 閉じる キャンセル                                                                                 |

画面 3.18 ドライバーの削除

(2) 下のダイアログが表示されたら、「OK」をクリックします。

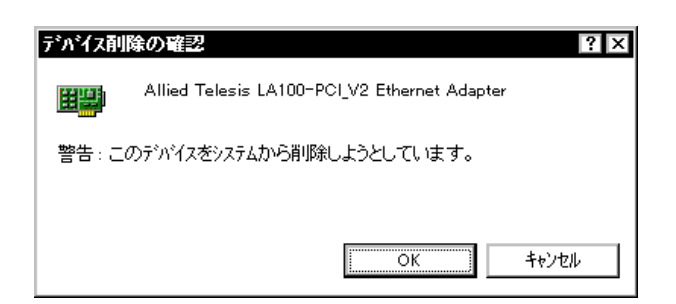

画面 3.19 デバイス削除の確認

注本製品をスロットから一時的に外す場合も必ずドライバーをアンインストールしてください。

(3) 「ネットワークアダプタ」のアイコンが消えていることをご確認下さい。

| ንአንፈወን ከላ ንፈ                                                                                                    | < |
|----------------------------------------------------------------------------------------------------|---|
| 情報 デバイスマネージャ ハートウェア環境 ハフォーマンス                                                                                                    | 1 |
| <ul> <li>● 種類別に表示(<u>r</u>)</li> <li>○ 接続別に表示(<u>c</u>)</li> </ul>                                                                                                    |   |
| <ul> <li>         ■ 200-ROM         ■ 200-ROM</li></ul> |   |
| 7 <sup>1</sup> 1/1 <sup>*</sup> ティ( <u>R</u> ) 更新( <u>F</u> ) 削除( <u>E</u> ) ビロ刷( <u>N</u> )                                                                                                    |   |
| 閉じる キャンセル                                                                                                    |   |

画面 3.20 削除後のデバイスマネージャ

- (4) 「システムのプロパティ」の「閉じる」ボタンをクリックしてください。ここで、 「Windows95を再起動するか」を尋ねられますが、「再起動しない」を選択し、そのまま手 順(5)にお進みください。
- (5) 続いて、本製品専用のアンインストーラを起動します。ドライバーディスク(Windows 用)をフロッピーディスクドライブに挿入し、アンインストーラ "uninst95.bat"を起動します。以下の方法のいずれかを実行して起動してください。

「スタート」 「ファイル名を指定して実行(R)」と進み、"uninst95.bat" を指定する。 「マイコンピュータ」 「3.5 インチ FD」と進み、"uninst95.bat" アイコ

'マイコンヒュータ」 '3.5 インチ FD」と進み、"uninst95.bat" アイコン(画面 3.21 参照)をダブルクリックする。

| 📼 3.5 <i>1</i> ጋቻ FI | D (A:)     |                   |              |             |             | _ 🗆 × |
|----------------------|------------|-------------------|--------------|-------------|-------------|-------|
| _7711(E) 編           | 集(E) 表示(v  | り へルフで <u>日</u> ) |              |             |             |       |
|                      |            |                   |              |             | *           |       |
| Windows.95           | Windows.nt | _inst32i.ex_      | _isdel.exe   | _setup.1    | _setup.dll  |       |
| _setup.lib           | Disk1.id   | Inst95.bat        | La100v2.sys  | Nd3to95.exe | Netatkk.inf |       |
| Setup.ini            | Setup.ins  | setup.pkg         | Uninst95.bat |             |             |       |
| <br> 16 個のオプジェク      | ۴          |                   | 709KB        |             |             |       |

画面 3.21 uninst95.bat アイコン

(6) アンインストーラが終了したら、MS-DOS プロンプトウィンドウを閉じます。以上でア ンインストールの手続きは終了ですので、コンピュータの電源を切断し、本製品を拡張 スロットから取り外してください。

## 4.2 **再インストール**

再び本製品のドライバーをインストールする場合の手順は、初めてインストールする場合と全 く同じです。「3 ドライバーのインストール」に戻って再びインストールを実行してください。

## 5 トラブルシューティング

この項ではドライバーのインストールに伴うトラブルの代表的な例と、その対処法について説 明します。

#### 5.1 デバイスマネージャでのエラー

「インストールの確認」にしたがって確認を行った際に「Allied Telesis LA100-PCI\_V2 Ethernet Adapter」アイコンの表示が以下のようになっている場合は、ドライバーのインストールに失敗 していますので、ドライバーを一旦削除し、再インストールします。

「ネットワークアダプタ」の項目がない<sup>†1</sup> 「その他のデバイス」「不明なデバイス」の下にアイコンが表示されている<sup>†1</sup> アイコンに「!」「?」「×」マークがある<sup>†2</sup>

| システムのフ'ロハティ         ? ×           情報         デパイス マネージャ         ハートやコエア環境】 ハウォーマンス         |
|--------------------------------------------------------------------------------------------|
| <ul> <li>● 種類別に表示(T)</li> <li>○ 接続別に表示(C)</li> </ul>                                       |
|                                                                                            |
| 7 <sup>°</sup> ロハ <sup>*</sup> ティ( <u>R</u> ) 更新( <u>F</u> ) 削除( <u>E</u> ) 印刷( <u>N</u> ) |
| 閉じる キャンセル                                                                                  |

画面 3.24 「?」マークがついている状態

- 1 この場合、以下のような操作を行ったことが考えられます。
   ドライバーインストールの作業中に行われる netapi.dll などの Windows95 関連の
   ファイルのインストールをキャンセルしてしまった。
   画面 3.8(LA100V2.SYSの要求)において「キャンセル」をクリックした。
- +2 「?」マークがアイコンについている場合、本製品付属のインストーラを実行する前に本製 品を拡張スロットに装着し、Windows95を起動した可能性があります。
- + 3 Windows95 VersionB 使用時で「×」マークがついている場合は、後述の「5.3 使用許可の 切り替え」もご覧ください。

## 5.2 再インストールの手順

- (1) 不正にインストールされた「Allied Telesis LA100-PCI\_V2 Ethernet Adapter」アイコンを選択し、「削除(E)」ボタンをクリックしてください。
- (2) 「デバイス削除の確認」ダイアログが表示されます。「全ての設定から削除(A)」を選択し、 「OK」をクリックしてください。
- (3) 「ネットワークアダプタ」のアイコンが消えていることをご確認下さい(画面3.20 削除後のデバイスマネージャ」参照)。
- (4) 「システムのプロパティ」の「閉じる」ボタンをクリックしてください。
- (5) コンピュータを再起動します。以後、「2.2.2 Windows95ファイルのコピー(再起動後)」
   以降の手順を再び実行してください。

### 5.3 使用許可の切り替え (Version B のみ)

Windows95 VersionBの場合、アイコンに「×」マークがある場合は「デバイスの使用不可」に 設定していることも考えられます。この場合は以下の手順にしたがって使用許可の状態を切り 替えると本製品を使用できるようになります。

- 1. 「Allied Telesis LA100-PCI\_V2 Ethernet Adapter」を選択(反転表示)し、「プロパティ」をク リックし、「情報」タブを表示します。
- 2. 「このハードウェア環境で使用不可にする」のチェックを外してください。

| Allied Telesis LA100-PCI_V2 Ethernet Adapterのブロバティ | ? × |
|----------------------------------------------------|-----|
| 情報 ドライバ リソース                                       |     |
| Allied Telesis LA100-PCI_V2 Ethernet Adapter       |     |
| テッパイスの種類: ネットワーク アタウッタ                             |     |
| 製造元: Allied Telesis, K.K.                          |     |
| ハート"ウェアのハ"ージョン: 034                                |     |
|                                                    |     |
| このデバイスは正常に動作しています。                                 |     |
|                                                    |     |
|                                                    |     |
|                                                    |     |
| ローニのハートウィア環境で使用不可にする                               |     |
| □ □ □ □ □ □ □ □ □ □ □ □ □ □ □ □ □ □ □              |     |
|                                                    |     |
|                                                    |     |
|                                                    |     |
|                                                    |     |
| OK +tr                                             | ソセル |

画面 3.25 デバイスの使用許可の切り替え

### 5.4 リソース値重複の回避

「5.2 再インストールの手順」の手順にしたがってドライバーの削除および再インストール作業 を行っても、なおアイコンに「?」、「!」、「×」マークが付いている場合は、他の拡張アダプター とリソースの値が重複している可能性があります。

特に、Plug & Play に対応していない他の拡張アダプターを本製品とともに使用している場合 は、その拡張アダプターが使用するリソース値をWindows95 に予め登録(「予約」と呼びます) し、その値が他の Plug & Play 対応デバイス(本製品を含む)によって使用されないように設定 しておくと、値の重複を回避できます。

#### リソース値を予約する手順

- (1) Plug & Play 非対応の拡張アダプターが使用するリソースの値(インタラプト(IRQ), I/O ベースアドレス、メモリ、ダイレクトメモリアクセス(DMA))を調べておきます。詳細 は、その拡張アダプターのマニュアルをご覧ください。または、メーカーにお問い合わ せください。
- (2) 「コントロールパネル」「システム」「デバイスマネージャ」「コンピュータ」「コ ンピュータのプロパティ」パネル 「リソースの予約」と進みます。
- (3) 該当する項目を選択し、「追加(A)..」をクリックします。画面の指示にしたがって予約す るリソースの値を登録してください。

| コンビュ <b>ー</b> タのブロバティ                                             | ? ×                                                     |
|-------------------------------------------------------------------|---------------------------------------------------------|
| リソースの表示 リソースの予約                                                   |                                                         |
| <ul> <li>● 割り込み要求(IRQ) (B)</li> <li>○ I/O ボート アト・レス(Q)</li> </ul> | ○ ダイレクト メモリ アクセス(DMA) ( <u>D</u> )<br>○ メモリ( <u>M</u> ) |
| 設定                                                                |                                                         |
|                                                                   |                                                         |
|                                                                   |                                                         |
|                                                                   |                                                         |
|                                                                   |                                                         |
| [                                                                 | 追加( <u>A</u> ) 編集(E) 削除(V)                              |
|                                                                   | ОК ++)セル                                                |

画面 3.26 リソースの予約(起動時)

## ご注意

(1) 本マニュアルは、アライドテレシス(株)が作成したもので、全ての権利をアライドテレシス(株)が保有しています。アライドテレシス(株)に無断で本書の一部または全部を複製する ことを禁じます。

(2) アライドテレシス(株)は、予告なく本マニュアルの一部または全体を修正、変更することがありますのでご了承ください。

(3) アライドテレシス(株)は、改良のため製品の仕様を予告なく変更することがありますの でご了承ください。

(4) 本製品の内容またはその仕様に関して発生した結果については、いかなる責任も負いか ねますのでご了承ください。

ゥ1997 アライドテレシス株式会社

## 商標について

CentreCOM、CentreNET はアライドテレシス株式会社の登録商標です。 Windows、Windows NT、MS-DOS は、米国 Microsoft Corporation の登録商標です。 PC/TCP は米国 FTP Software, Inc. の登録商標です。 Ethernet は富士ゼロックス株式会社の登録商標です。 NetWare は米国 Novell, Inc. の商標です。 Sun は米国 Sun Microsystems, Inc. の登録商標です。 IBM, OS/2 は IBM Corporation の商標です。 その他、この文書に掲載しているソフトウェアおよび周辺機器の名称は各メーカーの商標また は登録商標です。

## マニュアルバージョン

1997年12月17日 Ver. 1.0 pl. 0 初版